## Troubleshooting Disabled Outlook Add-In

- 1. If the **HPE Content Manager** tab does not appear, but a message appears saying the Add-in has been disabled, to enable it:
  - a. In Outlook, please click on File and click on Manage COM Add-Ins.

| Manage COM | Slow and Disabled COM Add-ins                                  |
|------------|----------------------------------------------------------------|
| Add-ins    | Manage COM add-ins that are affecting your Outlook experience. |

b. This will open the screen below, click on HPE Content Manager Add-in for Microsoft Outlook and select Always enable this add-in and then select Do not monitor this add-in for the next 30 days.

| Slow and Disab                                                                                                    | oled Add-ins                                                                                                    |         |
|----------------------------------------------------------------------------------------------------|----------------------------------------------------------------------------------------------------|---------|
| These add-ins decreased<br>Learn more                                                                                                    | d performance or caused Outlook to crash.                                                                                                    |         |
| HPE Content Manager                                                                                                    | Add-in for Microsoft Outlook                                                                                                    |         |
| The Add-in allows user                                                                                                    | rs of Microsoft Outlook to save important email me                                                                                                    |         |
| This add-in caused Out                                                                                                    | tlook to crash. As a result, it was disabled.                                                                                                    |         |
| ✓ Options                                                                                                    |                                                                                                    |         |
| Enable this add-                                                                                                    | in                                                                                                    |         |
| ld-ins                                                                                                    | ?                                                                                                    | ×       |
| Slow and Disabled A                                                                                                    | Add-ins                                                                                                    |         |
|                                                                                                    | nance or caused Outlook to crash. For support with these issues, contact the ve                                                                                                    | ndor of |
| hese add-ins decreased perforn<br>he affected add-ins.<br><u>earn more</u>                                                                                                    |                                                                                                    |         |
| hese add-ins decreased perform<br>he affected add-ins.<br>earn more<br>HPE Content Manager Add-in fi                                                                                                    | for Microsoft Outlook                                                                                                    |         |
| hese add-ins decreased perform<br>he affected add-ins.<br>earn more<br>HPE Content Manager Add-in f<br>The Add-in allows users of Micr                                                                                                    | tor Microsoft Outlook rosoft Outlook to save important email me Average delay: 17.98 seconds                                                                                                    |         |
| hese add-ins decreased perform<br>he affected add-ins.<br>earn more<br>HPE Content Manager Add-in fr<br>The Add-in allows users of Micr<br>This add-in caused Outlook to o                                                                                                    | for Microsoft Outlook<br>rosoft Outlook to save important email me Average delay: 17.98 seconds<br>close slowly. It wasn't disabled because it's in the Always Enable list.                                                                   |         |
| hese add-ins decreased perform<br>he affected add-ins.<br>earn more<br>HPE Content Manager Add-in f<br>The Add-in allows users of Micr<br>This add-in caused Outlook to c<br>A Options<br>Always monitor this add-i                                                            | for Microsoft Outlook<br>rosoft Outlook to save important email me Average delay: 17.98 seconds<br>close slowly. It wasn't disabled because it's in the Always Enable list.                                                                   |         |
| hese add-ins decreased perform<br>he affected add-ins.<br>earn more<br>HPE Content Manager Add-in f<br>The Add-in allows users of Micr<br>This add-in caused Outlook to c<br>Options<br>Always monitor this add-i<br>Do not monitor this add-i                                 | for Microsoft Outlook<br>rosoft Outlook to save important email me Average delay: 17.98 seconds<br>close slowly. It wasn't disabled because it's in the Always Enable list.<br>in<br>in for the next 7 days                                   |         |
| hese add-ins decreased perform<br>he affected add-ins.<br>.earn more<br>HPE Content Manager Add-in ff<br>The Add-in allows users of Micr<br>This add-in caused Outlook to of<br>Options<br>Always monitor this add-i<br>Do not monitor this add-i<br>Do not monitor this add-i | for Microsoft Outlook<br>rosoft Outlook to save important email me Average delay: 17.98 seconds<br>close slowly. It wasn't disabled because it's in the Always Enable list.<br>in<br>in for the next 7 days<br>in for the <u>next 30 days</u> |         |
| hese add-ins decreased perform<br>he affected add-ins.<br>earn more<br>HPE Content Manager Add-in ff<br>The Add-in allows users of Micr<br>This add-in caused Outlook to of                                                                                                    | for Microsoft Outlook<br>rosoft Outlook to save important email me Average delay: 17.98 seconds<br>close slowly. It wasn't disabled because it's in the Always Enable list.<br>in<br>in for the next 7 days<br>in for the <u>next 30 days</u> |         |

c. Now close **Outlook** and reopen it and the Add-in should appear.

## EDRMS CONTENT MANAGER TIP 003B

- 2. If the Add-in does not appear follow these instructions:
  - a. In Outlook, click File then Options then Add-Ins.
  - b. From the Manage dropdown, select COM Add-Ins then click GO.

| 1                                                                                                    |                                                                            |               |        |
|----------------------------------------------------------------------------------------------------|----------------------------------------------------------------------------|---------------|--------|
| General                                                                                                    | View and manage Microsoft Office Add-ins.                                  |               |        |
| Mail                                                                                                    |                                                                            |               |        |
| Sector and the sector of the sector of the s |                                                                            |               |        |
| Calendar                                                                                                    | Add-in Options                                                             |               |        |
| Contacts                                                                                                    | Launch Add-in options dialog: Add-in Options                               |               |        |
| Tasks                                                                                                    | Add-ins                                                                    |               |        |
| Notes and Journal                                                                                                    |                                                                            |               |        |
|                                                                                                    | Name +                                                                     | Location      | T) *   |
| Search                                                                                                    | Active Application Add-ins                                                 |               | 1.1    |
| Mobile                                                                                                    | Business Connectivity Services Add-In                                      | C:\din.dll    | CE     |
|                                                                                                    | Conversation History Add-in for Microsoft Lync2010x64 4.0.7577.4384 Gen P0 | C/fice.dll    | C(E    |
| Language                                                                                                    | Microsoft Exchange Add-in                                                  | C\din.dll     | C      |
| dament.                                                                                                    | Microsoft Outlook Social Connector                                         | C.R.DLL       | 9      |
| Advanced                                                                                                    | Microsoft SharePoint Server Colleague Import Add-In                        | Charlott di   | 0      |
| Customize Ribbon                                                                                                    | OneNote Notes shout Outlook Rems                                           | CAL OL di     | 2      |
| Cartoniae root on                                                                                                    | Online Meeting Add in for Microsoft Lunc 2010v64 4.0 7577 4384 Gen PO      | Ch. dia dil   | ä      |
| Quick Access Toolbar                                                                                                    | while meeting new intermeteric grites were hard at reason were             | 10- 3 WILLIAM |        |
|                                                                                                    | Insetting Annihestion Add.ine                                              |               | *      |
| Add-Ins                                                                                                    |                                                                            |               |        |
| Trust Center                                                                                                    | Add-in: Business Connectivity Services Add-In                              |               |        |
| and a contract                                                                                                    | Publisher: Microsoft Corporation                                           |               |        |
|                                                                                                    | Compatibility: No compatibility information available                      |               |        |
|                                                                                                    | Location: C:\Program Files (x86)\Microsoft Office\Office14\ADDINS\BC       | SAddin.dll    |        |
|                                                                                                    |                                                                            |               |        |
|                                                                                                    | Description: This Add-in is used by Business Connectivity Services.        |               |        |
|                                                                                                    | Mgnage COM Add-ins 💌 😥 😡                                                   |               |        |
|                                                                                                    |                                                                            |               | Cancel |

c. On the COM Add-Ins popup, select HPE Content Manager Add-in for Microsoft Outlook and click OK. If it is not showing there to select then go to step 3.

| Add-Ins available:                                                                                                    | 6               | OK                            |
|----------------------------------------------------------------------------------------------------|-----------------|-------------------------------|
| Business Connectivity Services Add-In     Sonversation History Add-in for Microsoft Lync. 240x64 4.0.7577.4384 Gen P0                                                                                                    |                 | Cancel                        |
| HPE Content Manager Add-in for Microsoft Outlook     Microsoft Access Outlook Add-in for Data Collection and Publishing     Microsoft Exchange Add-in     Microsoft Outlook Social Connector     Microsoft SharePoint Server Colleague Import Add-in     Microsoft SharePoint Workspace Proxy for Outlook Add-in | E (             | <u>A</u> dd<br><u>R</u> emove |
| .ocation: C:\Program Files (x86)\Hewlett Packard Enterprise\Content Manager\HP.H                                                                                                    | PRM.OfficeInteg | ation.Outlook.                |

d. Close Outlook & reopen Outlook.

## EDRMS CONTENT MANAGER TIP 003B

- 3. If the Add-in was not showing under COM Add-ins above, follow these instructions:
  - a. In Outlook, click File then Options then Add-Ins.
  - b. From the Manage dropdown, select Disabled Items then GO.

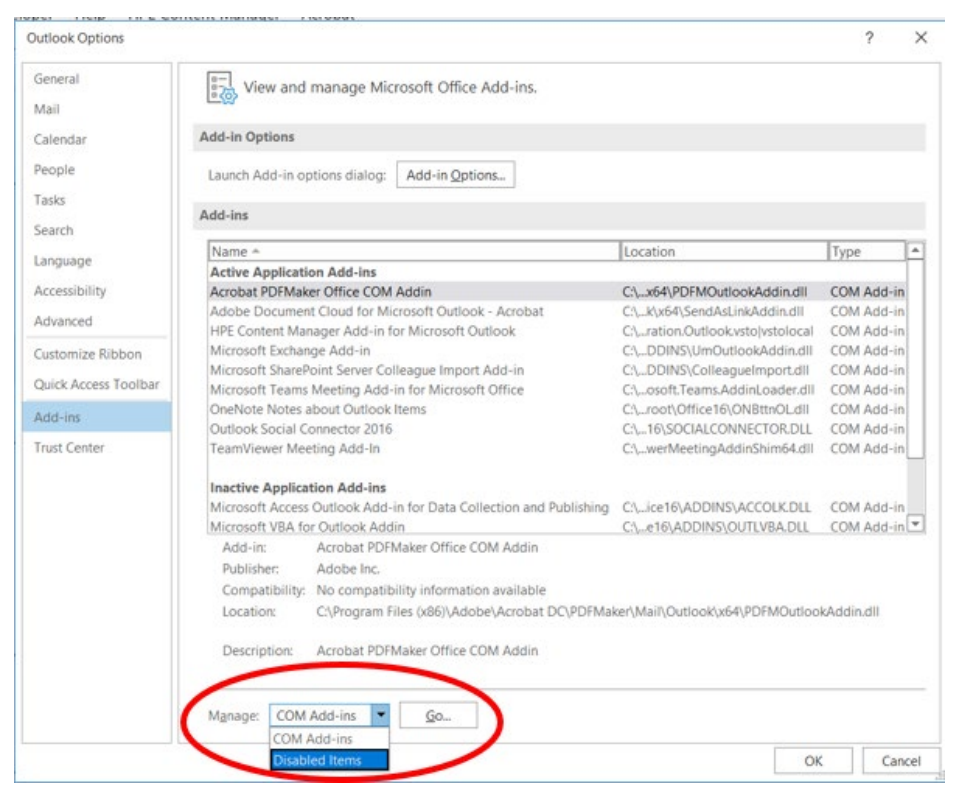

e. On the **Disabled Items** popup, select **HPE Content Manager Add-in for Microsoft Outlook** then click **Enable** and **OK**.

| The items listed below are disabled because th<br>correctly, or your system administrator has disa | ey prevented Outlook from function<br>bled them through Group Policy. | nin |
|----------------------------------------------------------------------------------------------------|-----------------------------------------------------------------------|-----|
| Please note that you may have to restart Outloo                                                    | ok for these changes to take place.                                   |     |
| And the ones you man to re-endored                                                                 |                                                                       | -   |
| Addin: hp.hprm.officeintegration.outlook (hp.                                                      | .hprm.officeintegration.outlook.dll)                                  |     |
| Addin: hp.hprm.officeintegration.outlook (hp                                                       | .hprm.officeintegration.outlook.dll)                                  | -   |
| Addin: hp.hprm.officeintegration.outlook (hp                                                       | .hprm.officeintegration.outlook.dll)                                  |     |
| Addin: hp.hprm.officeintegration.outlook (hp                                                       | .hprm.officeintegration.outlook.dll)                                  |     |
| Addin: hp.hprm.officeintegration.outlook (hp                                                       | .hprm.officeintegration.outlook.dll)                                  |     |

f. Now close and reopen Outlook. The Add-in should now appear.

## If you still cannot see the Add-in, please contact <u>EDRMS.Help@gov.bc.ca</u>.